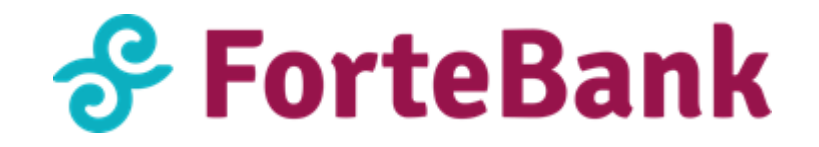

# Памятка по установке плагина на Magento

Для установки плагина необходимо:

- 1. Скачать плагин со страницы <u>https://business.forte.kz/acquiring</u> (на странице Лэндинга ForteEcom);
- 2. Авторизоваться через систему администрирования Magento.

# 1. Возможности плагинов Magento:

- 1. Одностадийная схема оплаты (SMS);
- 2. Двухстадийная схема оплаты (DMS);
- 3. Сохранение карты в Личном кабинете Коммерсанта (inline форма), сохранение карты в момент оплаты;
- 4. Отправка чеков по email;
- 5. Информирование о статусе (респонсах) транзакций;
- 6. Выбор языка виджета: русский/английский/казахский;
- 7. Адаптирующий виджет под дизайн Банка;

# 2. Совместимость:

1. Magento: v.2.3.0, протестировано до v.2.3.4

## 3. Установка Magento на сервер:

- 1) Находим на сервере папку, где установлена Magento
- 2) Разархивировать содержимое в папку app->code
- 3) Затем, в самой консоли прописываем 2 команды "php bin/magento setup:upgrade" и "php bin/magento setup:static-content:deploy".
- 4) Сохраняем и переходим к настройке на админ панели Magento

## 4. Настройка

## 1. Активация плагина на админ панели в Magento

Заходим на Magento admin->переходим во вкладку Stores->sales->payment methods-> находим в списке ForteEcom->проверяем на наличие данных (Пример 1):

- 1) Enabled: Yes
- 2) Merchant ID: пишем свой ID
- 3) Test Mode: Yes
- 4) On-hold state: No
- 2. Сохраняем данные нажав на клавишу: Save Config

#### ForteEcom

Accept payments using ForteEcom

| Enabled<br>[website]       | Yes                                                                                                    |                     |
|----------------------------|----------------------------------------------------------------------------------------------------|---------------------|
| Merchant ID<br>[website]   | 123123                                                                                                    | ]                   |
|                            | (Required) Enter your Merchant ID                                                                                  |                     |
| Test mode<br>[website]     | Yes 🔹                                                                                                    | ]                   |
|                            | Place gateway in test mode                                                                                         |                     |
| On-hold state<br>[website] | No                                                                                                    | ]                   |
|                            | If enabled, payments firstly go to on-hold state. You will need to manually COMPLETE order to<br>complete payment. |                     |
| New Order Status           | Danding                                                                                                    | 🖂 Lise system value |
| [website]                  | renuing                                                                                                    |                     |
| Title<br>[store view]      | ForteEcom Payment Gateway                                                                                          | ]                   |

В результате у Вас должен появиться Платежный виджет в следующем виде:

|                    |                     | 8                     |
|--------------------|---------------------|-----------------------|
| 🔗 ForteEcom        |                     |                       |
| Интернет-эквайринг | Номер карты         |                       |
|                    | xxxx xxxx xxxx xxxx |                       |
|                    | Срок действия СVV   |                       |
| 13                 | мм/гг               | 3 цифры на<br>обороте |
|                    | Имя держателя карты |                       |
|                    | Сохранить карту     |                       |
| 🔗 ForteBank 🛛 🔵 📲  | Оплатить            |                       |

**Внимание!** Обязательно проверьте в настройках плагина активирован ли "Режим тестирования" (Test mode). Для проверки работы платежного виджета и отправки запросов на тестовый сервер, необходимо указать тестовый MID:

Merchant ID: ECOM\_TEST

## 5. Схемы проведения платежа

# 5.1. Одностадийная схема оплаты (SMS)

- подразумевает оплату одной командой (authorization and capture), в результате чего проходит авторизация и последующее списание средств со счета Клиента.

Как настроить одностадийную схему оплаты на Magento?

- 1. Заходим в **админ** панель Magento
- 2. В левой стороне окна находим Stores
- 3. Переходим в раздел Configurations
- 4. В левом окне переходим в sales -> payment methods
- 5. В on-hold state выбираем No -> Сохраняем статус Save config

Где посмотреть статус одностадийных схем оплаты на Magento?

- 1. Заходим в админ панель Magento
- 2. В левой стороне окна находим Sales
- 3. Переходим в раздел **Orders**
- 4. У вас отобразится список всех заказов за определенный период времени. Заказы со статусом **"Processing"**

# 5.2. Двухстадийная схема оплаты (DMS)

- подразумевает оплату двумя командами (2 стадии) – авторизация и финансовое подтверждение.

Как настроить двухстадийную схему оплаты на Magento?

- 1. Заходим в админ панель Magento
- 2. В левой стороне окна находим Stores -> переходим в раздел Configurations
- 3. В левом окне переходим в sales -> payment methods
- 4. В on-hold state выбираем Yes -> Сохраняем статус Save config

Где посмотреть статус одностадийных схем оплаты на Magento?

- 1. Заходим в **админ** панель Magento
- 2. В левой стороне окна находим Sales -> переходим в раздел Orders
- 3. У вас отобразится список всех заказов за определенный период времени. Заходим в заказы со статусом "**Processing**" -> нажимаем на **View**
- 4. В верхнем меню нажимаем на Invoice -> в Amount выбираем Capture Online -> Submit Invoice

## 5. Тестовый платеж

Для проверки работы плагина и платежного виджета необходимо провести тестовую транзакцию.

Положительные платежи

Следующие тестовые карты можно использовать для проверки операций с положительным ответом:

| Номер карты         | Тип карты  | Срок карты         | CVV2/CVC2     |  |
|---------------------|------------|--------------------|---------------|--|
| 4042 4217 0840 0163 | Visa       | любая будущая дата | любые 3 цифры |  |
| 5132 2303 1620 0727 | Mastercard | любая будущая дата | любые 3 цифры |  |

Отрицательные платежи

Для тестирования транзакций с отрицательным ответом, используйте любую из следующих реквизитов платежных карт:

| Номер карты         | Тип карты           | Срок карты                 | CVV2/CVC2        | Ответ                                          |
|---------------------|---------------------|----------------------------|------------------|------------------------------------------------|
| 4042 4217 0840 0023 | Visa                | любая будущая<br>дата      | любые 3<br>цифры | Неверное<br>значение<br>CVV2/CVC2<br>карты.    |
| 4042 4217 0840 0056 | Visa                | любая будущая<br>дата      | любые 3<br>цифры | Неверный<br>PAN карты                          |
| 4042 4217 0840 0064 | Visa                | любая<br>прошедшая<br>дата | любые 3<br>цифры | Истек срок<br>действия<br>карты                |
| 4042 4217 0840 0072 | Visa                | любая будущая<br>дата      | любые 3<br>цифры | Карта<br>украдена                              |
| 5132 2303 1620 0453 | Mastercard          | любая будущая<br>дата      | любые 3<br>цифры | Карта<br>потеряна                              |
| 5132 2303 1620 0479 | Mastercard          | любая будущая<br>дата      | любые 3<br>цифры | Недостаточно<br>средств на<br>счете            |
| 5132 2303 1620 0495 | Mastercard          | любая будущая<br>дата      | любые 3<br>цифры | Системная<br>ошибка                            |
| 5132 2303 1620 0610 | Mastercard          | любая будущая<br>дата      | любые 3<br>цифры | Превышение<br>лимита<br>использования<br>карты |
| Все другие карты    | Visa/Mastercar<br>d | любая будущая<br>дата      | любые 3<br>цифры | Неверная карта                                 |

# Настройка плагина для работы в продуктивной (боевой) среде

После того как Вы завершите тестирование работы Платежного виджета на своем сайте и получите реквизиты для продуктивной среды от Банка, осуществите следующее:

- замените тестовый Merchant ID на продуктивный
- деактивируйте "Режим тестирования"